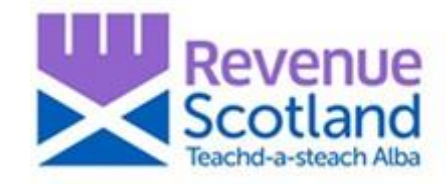

# Repayment of Additional Dwelling Supplement (ADS) 'How to' Guidance for Taxpayers April 2024

## Contents

| 1. Introduction                            | 2  |
|--------------------------------------------|----|
| 2. Landing page                            | 3  |
| 3. Eligibility Checker                     | 3  |
| 4. Before you start                        | 7  |
| 5. Return reference                        | 8  |
| 6. Your previous main residence            | 9  |
| 7. Date of sale of previous main residence |    |
| 8. Evidence to support your claim          |    |
| 9. Claim amount                            |    |
| 10. Your details                           | 14 |
| 11. Your address                           | 16 |
| 12. Bank details                           |    |
| 13. Declaration                            | 20 |
| 14. Claim reference                        | 22 |
| 15. Additional documents                   | 23 |

For help and support please:

- Visit the Revenue Scotland website www.revenue.scot
- Telephone the Support Desk: 03000 200 310
- Email: lbtt@revenue.scot

#### 1. Introduction

Claims for repayment of Additional Dwelling Supplement (ADS) can be made directly by Taxpayers using the new online repayment claims process.

Step by step instructions on completing the online claims process follow below. Further information on the online claims process is available on the Revenue Scotland <u>website</u>.

Agents making claims for repayment of ADS on behalf of Taxpayers should either amend the original LBTT return in SETS or else complete an online repayment claim form and email back to Revenue Scotland. Full details of the process for Agents is available on the Revenue Scotland <u>website</u>.

#### Information for Taxpayers on completing the online claims process

To access the new online claims process, either:

- 1. Follow the link to 'Taxpayer access to online portal' from the Revenue Scotland homepage, or
- 2. Type the web address of the portal into your browser https://portal.revenue.scot/rslive/

#### **Index Page**

| Revenue Scottish Electronic Tax System                                                                                            |
|----------------------------------------------------------------------------------------------------|
| Give feedback (opens in a new window) about this service                                                                          |
| Sign in                                                                                                    |
| Index Page                                                                                                    |
| Sign in                                                                                                    |
| LBTT Lease Review                                                                                                    |
| Repayment request                                                                                                    |
| SLFT application                                                                                                    |
|                                                                                                    |
| Legal Notices Freedom of Information Cookies Accessibility                                                                        |
| CCL All content is available under the <u>Open Government Licence v3.0</u> , except for graphic assets and where otherwise stated |
| © Crown Copyright<br>Version: 1.5.1.10                                                                                            |

From the Index Page, select 'Repayment request'

This takes you to the landing page from which you can make a claim for repayment of ADS.

2. Landing page

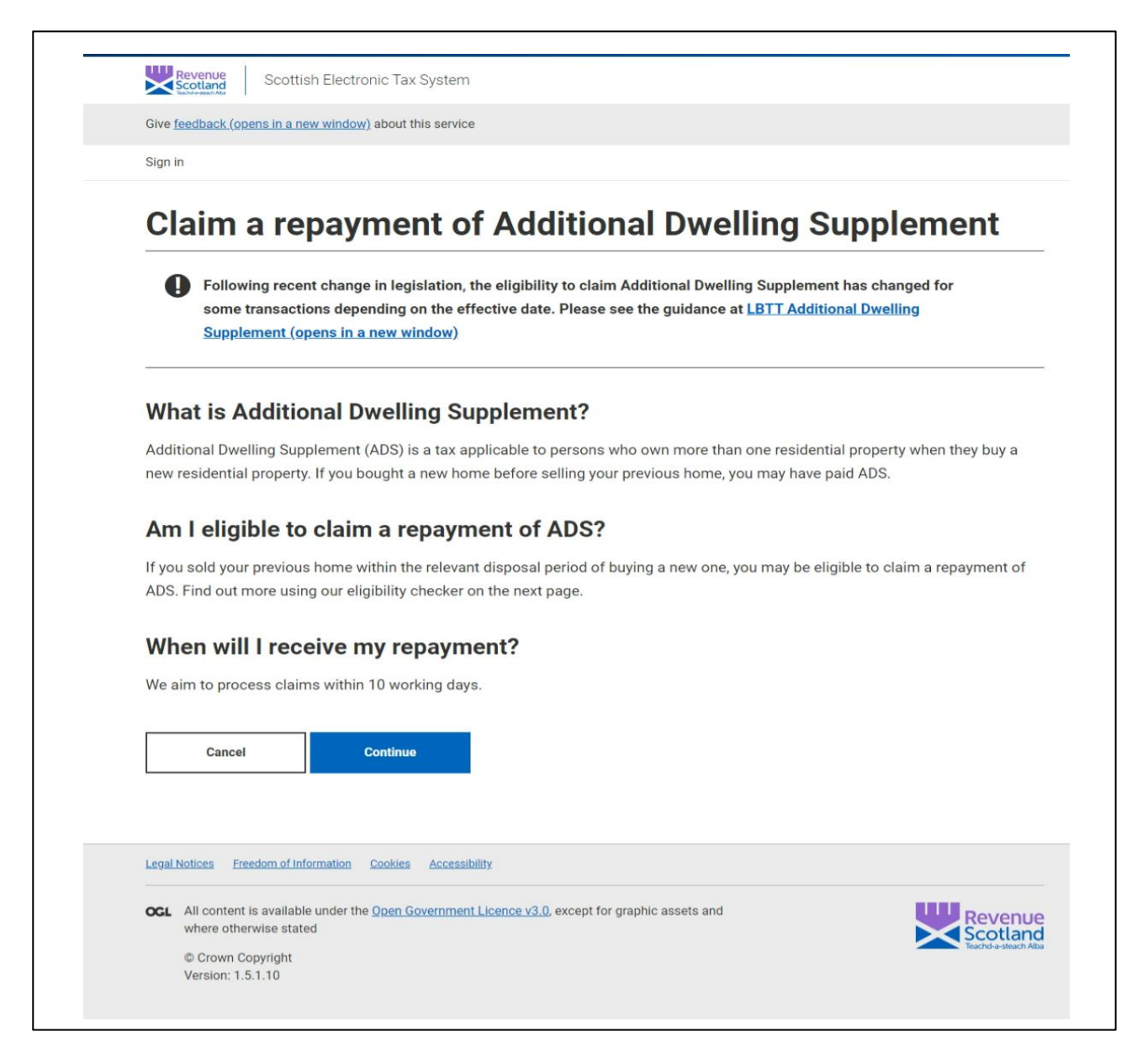

The landing page gives information on the Additional Dwelling Supplement (ADS), the eligibility to claim a repayment and when repayment claims are paid.

Click 'Continue' to proceed.

#### 3. Eligibility Checker

You will be asked to provide click the relevant option depending on the effective date of your transaction. Selecting the relevant option will then take you to the relevant eligibility tracker relating to your transaction

| ×          | Scottand Scottish Electronic Tax System                                                                                                    |
|------------|----------------------------------------------------------------------------------------------------|
| Give       | feedback (opens in a new window) about this service                                                                                                    |
| Sigr       | in                                                                                                    |
| < <u>B</u> | ack                                                                                                    |
| E          | ffective date                                                                                                    |
| (          | Following recent change in legislation, the eligibility to claim Additional Dwelling Supplement has changed for some transactions depending on the effective date. Please see the guidance at <u>LBTT Additional Dwelling</u> <u>Supplement (opens in a new window)</u> |
| Ch         | oose one of the following options                                                                                                    |
| C          | ) My transaction has an effective date of 31st March 2024 or earlier                                                                                                    |
| C          | ) My transaction has an effective date of 1st April 2024 or later                                                                                                    |
|            | Continue                                                                                                    |
| Lega       | I Notices Ereedom of Information Cookies Accessibility                                                                                                    |
| oci        | All content is available under the <u>Open Government Licence v3.0</u> , except for graphic assets and where otherwise stated     Crown Copyright Version: 1.5.1.29                                                                                                    |
|            |                                                                                                    |

The criteria you must meet to make a claim for repayment will depend on the effective date of your transaction. If you purchased your property on or before 31 March 2024, you will need to meet the following four criteria. Follow the link on this screen for more information, including worked examples, on the Revenue Scotland website.

| Revenue                                                                                                    | Scottish Electronic Tax System                                                                                                    |
|----------------------------------------------------------------------------------------------------|----------------------------------------------------------------------------------------------------|
| Give <u>feedback (</u>                                                                                                    | opens in a new window) about this service                                                                                                    |
| Sign in                                                                                                    |                                                                                                    |
| < Back                                                                                                    |                                                                                                    |
| Eligib                                                                                                    | ility checker                                                                                                    |
| Please con                                                                                                    | firm the following criteria are met in order to proceed with the application                                                                         |
| ADS w                                                                                                    | as paid on the new property purchase.                                                                                                    |
| The pr                                                                                                    | evious property was sold within 18 months of buying the new one.                                                                                     |
| The ne                                                                                                    | w property is, or has been, the only or main residence of all buyers.                                                                                |
| The properties of the properties of the properti | evious property was the only or main residence of all buyers of the new property at some time in the 18 month before the new property was purchased. |
| lf you're unsu                                                                                                    | re whether or not you are eligible for a refund, look at these examples (opens in a new window) .                                                    |
| Contir                                                                                                    | ue                                                                                                    |
| Legal Notices                                                                                                    | Freedom of Information Cookies Accessibility                                                                                                    |
| OGL All conte<br>where ot                                                                                                    | nt is available under the <u>Open Government Licence v3.0</u> , except for graphic assets and herwise stated                                         |

If the effective date of your transaction was on or after 1 April 2024, you will need to meet the following four criteria. Follow the link on this screen for more information, including worked examples, on the Revenue Scotland <u>website</u>.

| Revenue<br>Scottish Electronic Tax System                                                                                                    |
|----------------------------------------------------------------------------------------------------|
| Give feedback (opens in a new window) about this service                                                                                                    |
| Sign in                                                                                                    |
| < Back                                                                                                    |
| Eligibility checker                                                                                                    |
| Please confirm the following criteria are met in order to proceed with the application                                                                                     |
| ADS was paid on the new property purchase.                                                                                                    |
| The previous property was sold within 36 months of buying the new one.                                                                                                    |
| The new property is, or has been, the only or main residence of all buyers.                                                                                                |
| The previous property was the only or main residence of all relevant buyers of the new property at some time in the 36 month period before the new property was purchased. |
| See guidance on LBTT Additional Dwelling Supplement (opens in a new window) for further details.                                                                           |
| If you're unsure whether or not you are eligible for a refund, look at these examples (opens in a new window) .                                                            |
| Continue                                                                                                    |
| Legal Notices Freedom of Information Cookies Accessibility                                                                                                    |
| All content is available under the <u>Open Government Licence v3.0</u> , except for graphic assets and where otherwise stated     © Crown Copyright     Version: 1.5.1.10  |
|                                                                                                    |

#### 4. Before you start

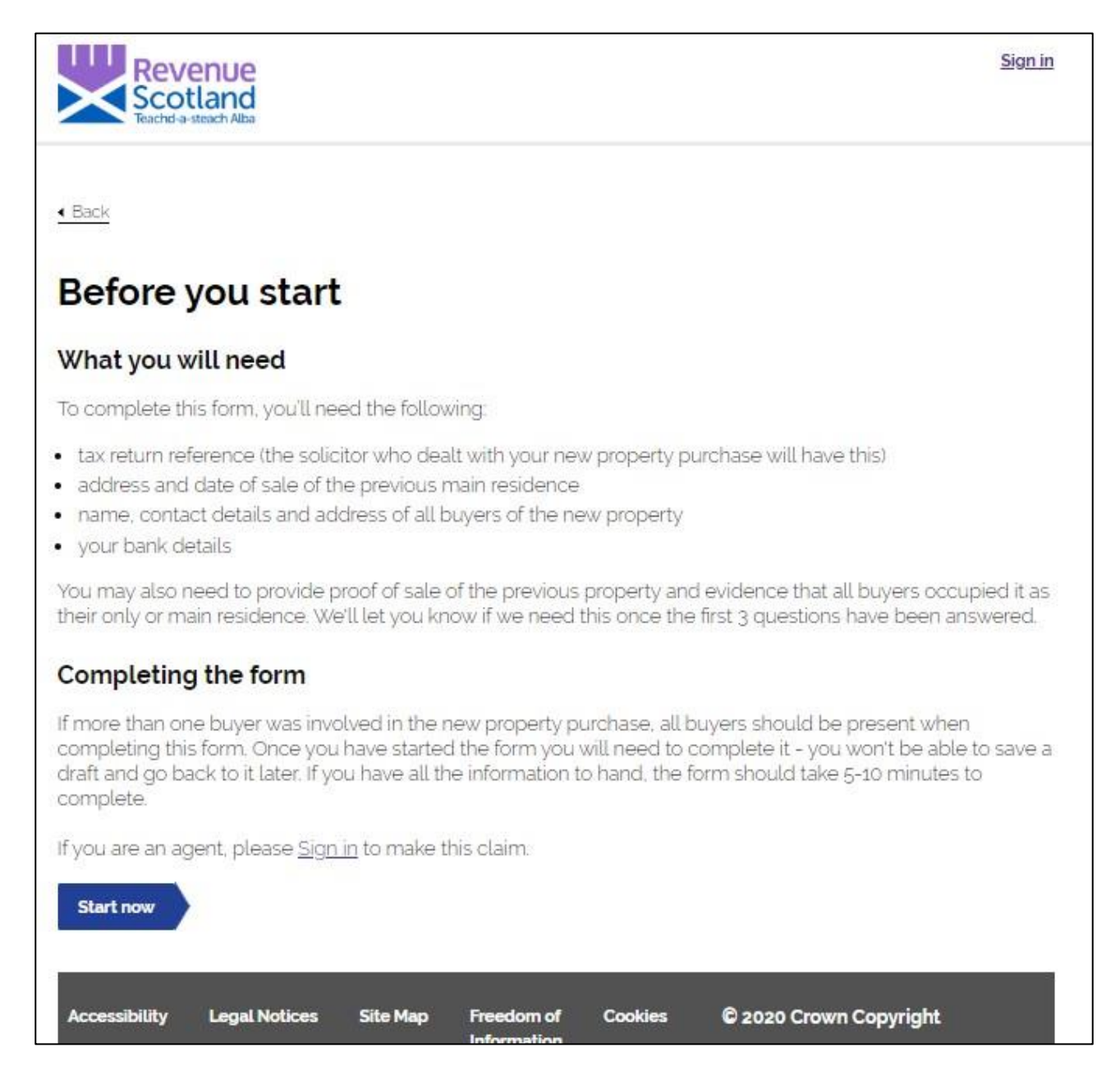

This screen gives details on what information you will need to have available in order to complete the online process.

Please note:

The online process should take about 5-10 minutes to complete and must be completed in one session – it is not possible to save a draft and return to it later.

If more than one buyer was involved in the new property purchase, all buyers should be present when completing this process.

Click 'Start now' once you have all the required information and are ready to complete the online process.

| Revenue<br>Scotland<br>Teachd-a-steach Alba                                                                                                    | <u>Sign in</u> |
|----------------------------------------------------------------------------------------------------|----------------|
| 4 Back                                                                                                    |                |
| Return reference                                                                                                    |                |
| What was the tax return reference of your new property purchase ?<br>This starts with the letters 'RS'. The solicitor who dealt with your new property purchase will have this |                |
| Continue                                                                                                    |                |
| Accessibility Legal Notices Site Man Freedom of Cookies @ 2020 Crown Convright                                                                                                 |                |
| Information                                                                                                    |                |

Enter the tax return reference number of your new property purchase. This should start with the letters 'RS'.

The solicitor who dealt with your new property purchase will have this information.

| Revenue<br>Scotland<br>Teachd-a-steach Alba                                                                           | <u>Sign in</u> |
|----------------------------------------------------------------------------------------------------|----------------|
| ▲ Back                                                                                                    |                |
| Your previous main residence<br>What is the address of the previous main residence that has been sold or disposed of? |                |
| Postcode                                                                                                    |                |
| Find Address Enter an address manually                                                                                |                |
| Continue                                                                                                    |                |
| Accessibility Legal Notices Site Map Freedom of Cookies © 2020 Crown Copyright<br>Information                         |                |

Enter the postcode of the previous main residence that has been sold. Click 'Find Address' to select the actual address from the postcode lookup. You can enter the address manually if you don't know the postcode.

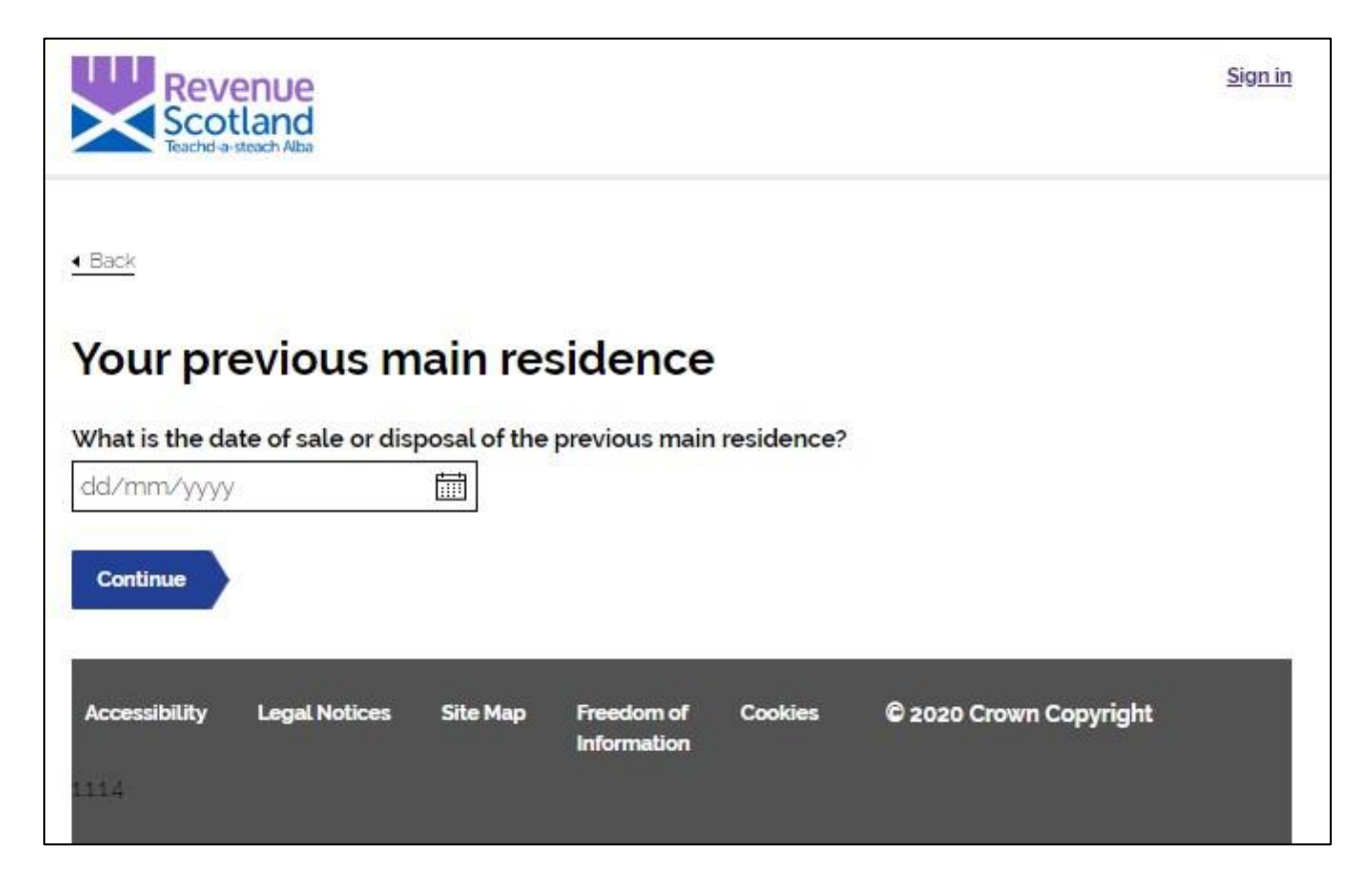

Enter the date of sale or disposal of the previous main residence. Enter the date directly or use the calendar tool.

| Scottish Electronic Tax System                                                                                                    |
|----------------------------------------------------------------------------------------------------|
| Give feedback (opens in a new window) about this service                                                                                                    |
| Sign in                                                                                                    |
| < Back                                                                                                    |
|                                                                                                    |
| Evidence to support your claim                                                                                                    |
| You will need to provide the following evidence to support this claim                                                                                                    |
| 1. Proof of sale of previous main residence                                                                                                    |
| The following will be accepted as evidence:                                                                                                    |
| The disposition of the sale                                                                                                    |
| Land registration documents                                                                                                    |
| A letter from your solicitor that clearly states the date of sale                                                                                                    |
| Upload a supporting file                                                                                                    |
| The file must be one of xlsx, xls, tiff, pdf, png, gif, jpeg, jpg, rtf, doc, docx with a maximum size of 10 mb per file                                                    |
| Choose File No file chosen                                                                                                    |
|                                                                                                    |
| 2. Evidence of occupancy of previous main residence                                                                                                    |
| Evidence all relevant buyers occupied the previous property as their only or main residence at any time within the relevant disposal                                       |
| period prior to the return's effective date December 02, 2020.<br>See guidance on <u>LBTT Additional Dwelling Supplement (opens in a new window</u> ) for further details. |
|                                                                                                    |
| The following will be accepted as evidence:                                                                                                    |
| Council tax bill                                                                                                    |
| Utilities bill                                                                                                    |
| Bank statement                                                                                                    |
| Upload a supporting file                                                                                                    |
| The file must be one of xisx, xis, tift, pdf, png, gir, jpeg, jpg, rtf, doc, docx with a maximum size of 10 mb per file                                                    |
| Choose File No file chosen                                                                                                    |
| Upload files                                                                                                    |
|                                                                                                    |
| If you need to upload more than two documents, you can do this at the end once the claim has been submitted                                                                |
|                                                                                                    |
| Continue                                                                                                    |
|                                                                                                    |
|                                                                                                    |
|                                                                                                    |
| Legal Notices Freedom of Information Cookies Accessibility                                                                                                    |
| All content is available under the Open Government Licence v3 () excent for graphic assets and                                                                             |
| where otherwise stated                                                                                                    |
| © Crown Copyright<br>Version: 1,5,1,10                                                                                                    |
|                                                                                                    |

If your claim is being made more than 12 months from the filing date of your original return (ie. more than 12 months after the date on which you bought your new property on which ADS was paid), you will need to provide proof of sale of the previous property and evidence that all buyers occupied it as their only or main residence.

Evidence of proof of sale includes:

• Copy of disposition of sale

- Copy of Land Registration documents
- A letter from your solicitor that clearly states the date of sale

Evidence that this property was occupied by all relevant buyers as their main residence includes:

- Copy of a Council Tax bill
- Copy of a utilities bill
- Copy of bank statement

Two pieces of evidence need to be uploaded in order to proceed with your claim – one for each section. Click 'Choose File' for each section to select files from your desktop. Once both documents are attached, click 'Upload documents' to proceed.

#### 9. Claim amount

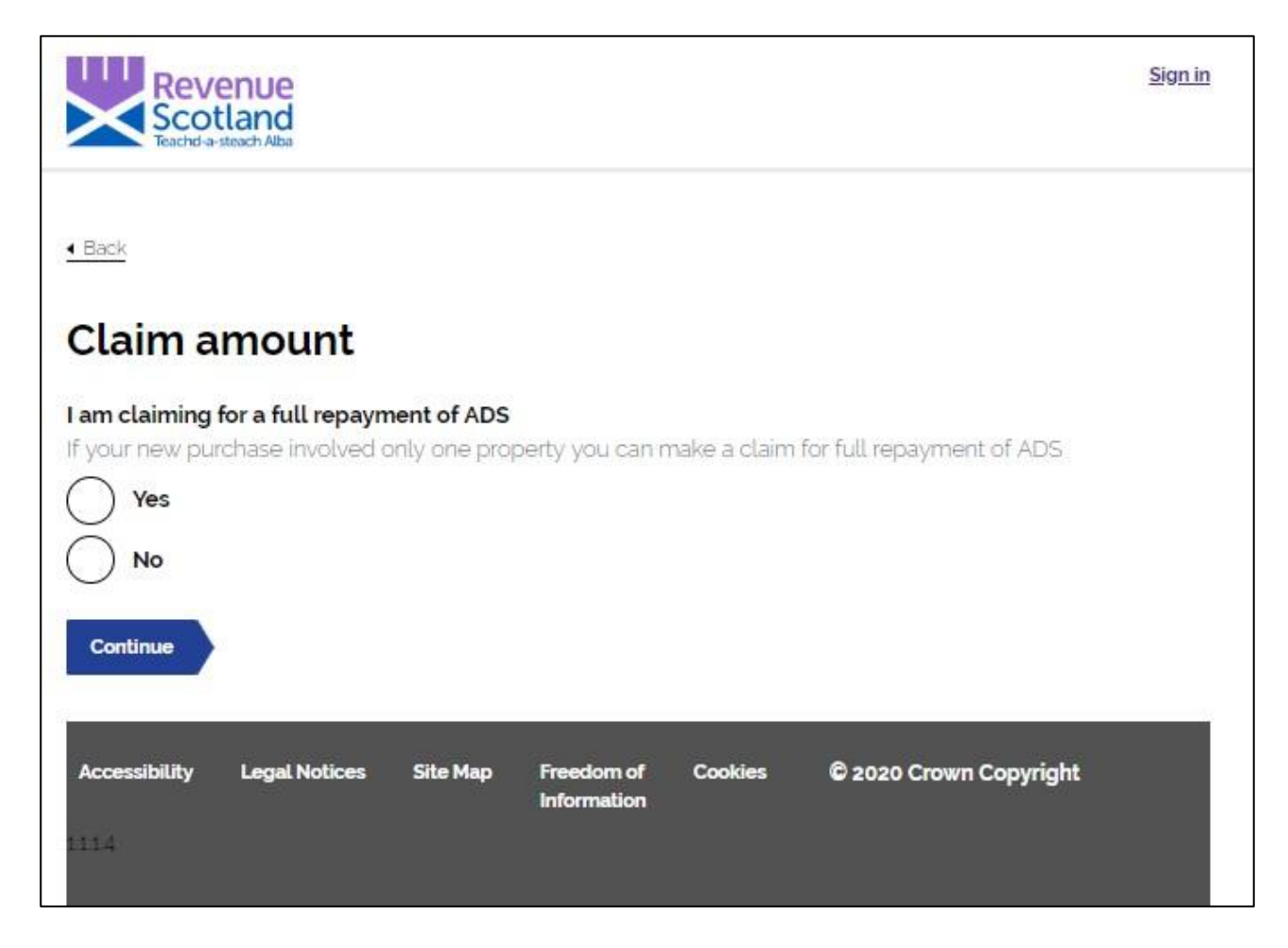

Use the radio buttons to confirm Yes or No to claiming the full repayment of ADS.

- Yes to claim a full repayment
- No to claim a partial repayment

If your new purchase involved more than one property you are only eligible to claim a partial repayment of ADS.

If claiming a partial repayment, enter the amount you wish to reclaim, as below:

| Revenue<br>Scotland<br>Teachd-a-steach Alba                                                    | <u>Sign in</u> |
|------------------------------------------------------------------------------------------------|----------------|
| 4 Back                                                                                         |                |
| Claim amount                                                                                   |                |
| I am claiming for a full repayment of ADS                                                      |                |
| If your new purchase involved only one property you can make a claim for full repayment of ADS |                |
|                                                                                                |                |
| I am eligible for partial repayment of ADS and wish to reclaim the following amount            |                |
| Continue                                                                                       |                |
|                                                                                                |                |
| Accessibility Legal Notices Site Map Freedom of Cookies © 2020 Crown Copyright<br>Information  |                |
|                                                                                                |                |

| Scutteriu                                                                                         |                         |
|---------------------------------------------------------------------------------------------------|-------------------------|
| Give feedback (opens in a new window) about this service                                          |                         |
| Sign in                                                                                           |                         |
| < Back                                                                                            |                         |
| Your details (buyer 1 of 2)                                                                       |                         |
| Please provide details of the person making this claim. This must be a buyer of the new           | property                |
| First name                                                                                        |                         |
|                                                                                                   |                         |
| Last name                                                                                         |                         |
|                                                                                                   |                         |
|                                                                                                   |                         |
| To contact you in case we have any queries about this application                                 |                         |
|                                                                                                   |                         |
|                                                                                                   |                         |
| Email address                                                                                     |                         |
| We'll use this to send you an email confirmation                                                  | _                       |
|                                                                                                   |                         |
|                                                                                                   |                         |
| Continue                                                                                          |                         |
|                                                                                                   |                         |
|                                                                                                   |                         |
| Legal Notices Freedom of Information Cookies Accessibility                                        |                         |
| CL All content is available under the Open Government Licence v3.0, except for graphic assets and |                         |
| where otherwise stated                                                                            | Revenu<br>Scotlan       |
| © Crown Copyright                                                                                 | Teal IN-Present Present |

Enter the details of the person making the claim. This must be the buyer of the new property. First name and Last name are required.

Please note:

Giving a telephone number allows Revenue Scotland to contact you in case of any queries. Giving an email address allows Revenue Scotland to send you email confirmation of your claim.

If repayment of ADS is being claimed on sale of a previous main residence owned by more than one buyer, contact details of all joint owners should be entered separately, as below:

| Give <u>te</u> | edback (opens in a new window) about this service                                              |      |
|----------------|------------------------------------------------------------------------------------------------|------|
| Sign in        |                                                                                                |      |
| < Back         |                                                                                                |      |
|                |                                                                                                |      |
| Bu             | yer details (buyer 2 of 2)                                                                     |      |
| Please         | e provide details of the second buyer of the new property                                      |      |
| First n        | ame                                                                                            |      |
|                |                                                                                                | ]    |
| Last n         | ame                                                                                            | -    |
|                |                                                                                                | ]    |
|                |                                                                                                | ]    |
| Telepl         | none number                                                                                    |      |
| To cor         | ntact you in case we have any queries about this application                                   | _    |
|                |                                                                                                |      |
| Email          | address                                                                                        |      |
| We'll u        | se this to send you an email confirmation                                                      |      |
|                |                                                                                                | 1    |
|                |                                                                                                |      |
|                |                                                                                                |      |
|                | Continue                                                                                       |      |
|                |                                                                                                |      |
|                |                                                                                                |      |
| Legal No       | stices Freedom of Information Cookles Accessibility                                            |      |
|                | All content is available under the Open Government Licence v3.0, except for graphic assets and | Pove |
| OGL            |                                                                                                | REVE |

#### 11. Your address

| Revenue<br>Scotland<br>Teachd-a-steach Alba                                              | <u>Sign in</u> |
|------------------------------------------------------------------------------------------|----------------|
| < Back                                                                                   |                |
| Your address                                                                             |                |
| Please provide your correspondence address for this claim                                |                |
| Postcode                                                                                 |                |
| Find Address                                                                             |                |
| Enter an address manually                                                                |                |
| Continue                                                                                 |                |
| Accessibility Legal Notices Site Map Freedom of Cookies © 2020 Crown Copy<br>Information | rright         |
| 1114                                                                                     |                |

Enter the postcode of your correspondence address for this claim. Click 'Find Address' to select the actual address from the postcode lookup. You can enter the address manually if you don't know the postcode.

Please note:

If repayment of ADS is being claimed on sale of a previous main residence owned by more than one buyer, address details of all joint owners need to be entered, as below:

|          | Revenue                          |
|----------|----------------------------------|
| $\times$ | Scotland<br>Teachd-a-steach Alba |

Sign in

| 4 Back                                                                                        |
|-----------------------------------------------------------------------------------------------|
| Your address (buyer 1 of 2)                                                                   |
| Please provide your correspondence address for this claim                                     |
| Postcode<br>EH6 6QQ <u>Change</u>                                                             |
| Select an address                                                                             |
| 1 address found                                                                               |
| Enter an address manually                                                                     |
| Continue                                                                                      |
| Accessibility Legal Notices Site Map Freedom of Cookies © 2020 Crown Copyright<br>Information |

If the correspondence address of the second buyer is the same as the first buyer, select 'Yes'. If the second buyer's address is different select 'No', enter the postcode and click 'Find Address' to select the address from the postcode lookup.

You can enter the address manually if you don't know the postcode.

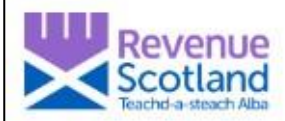

Sign in

| Hack     Back                                                                                 |  |  |  |  |  |  |  |
|-----------------------------------------------------------------------------------------------|--|--|--|--|--|--|--|
| Buyer address (buyer 2 of 2)                                                                  |  |  |  |  |  |  |  |
| Please provide the second buyer's correspondence address for this claim                       |  |  |  |  |  |  |  |
| Is this the same as the first buyer's address?                                                |  |  |  |  |  |  |  |
| Yes                                                                                           |  |  |  |  |  |  |  |
| No No                                                                                         |  |  |  |  |  |  |  |
| Postcode<br>EH6 6QQ Change                                                                    |  |  |  |  |  |  |  |
| Select an address                                                                             |  |  |  |  |  |  |  |
| 1 address found 🗸                                                                             |  |  |  |  |  |  |  |
| Enter an address manually                                                                     |  |  |  |  |  |  |  |
| Continue                                                                                      |  |  |  |  |  |  |  |
| Accessibility Legal Notices Site Map Freedom of Cookies © 2020 Crown Copyright<br>Information |  |  |  |  |  |  |  |

#### 12. Bank details

| Revenue                                                                                   | <u>Sign in</u> |
|-------------------------------------------------------------------------------------------|----------------|
| Teachd-a-steach Alba                                                                      |                |
|                                                                                           |                |
| < Back                                                                                    |                |
| Bank details                                                                              |                |
| Please note that we will only make a payment to a bank account belonging to a named buyer |                |
| Name of the account holder                                                                |                |
|                                                                                           |                |
| Bank / building society account number                                                    |                |
| This should be 8 digits                                                                   |                |
|                                                                                           |                |
| Branch sort code                                                                          |                |
| The sort code should be entered in the format 99-99-99                                    |                |
|                                                                                           |                |
| Name of bank / building society                                                           |                |
|                                                                                           |                |
|                                                                                           |                |
| Continue                                                                                  |                |
|                                                                                           |                |
| Accessibility Lenal Notices Site Man Freedom of Cookies © 2020 Crown Convight             |                |
| Information                                                                               |                |

Enter the bank details of where repayment should be made.

Please note:

Payment can only be made to one bank account belonging to a named buyer.

| Revenue<br>Scotland<br>Teachd-a-steach Alba                                                                                                    | <u>Sign in</u> |  |  |  |  |  |
|----------------------------------------------------------------------------------------------------|----------------|--|--|--|--|--|
| < Back                                                                                                    |                |  |  |  |  |  |
| Declaration                                                                                                    |                |  |  |  |  |  |
| If you give false information, you may face penalties and/or prosecution                                                                               |                |  |  |  |  |  |
| I, Joe Bloggs, declare that this claim is, to the best of my knowledge, correct and complete, and confirm that I am eligible for the repayment claimed |                |  |  |  |  |  |
| Continue                                                                                                    |                |  |  |  |  |  |
| Accessibility Legal Notices Site Map Freedom of Cookies © 2020 Crown Copyright<br>Information                                                          |                |  |  |  |  |  |

In order to submit a claim for repayment of ADS you must declare that the claim is correct and complete and confirm that you are eligible for the repayment claimed.

If there is more than one buyer, each person must complete an individual Declaration, as below:

| Revenue<br>Scotland<br>Teachd-a-steach Alba                                                                                                    | <u>Sign in</u> |
|----------------------------------------------------------------------------------------------------|----------------|
| • Back                                                                                                    |                |
| Declarations                                                                                                    |                |
| If you give false information, you may face penalties and/or prosecution                                                                                                    |                |
| I, Joe Bloggs, declare that this claim is, to the best of my knowledge, correct and complete, ar confirm that I am eligible for the repayment claimed         I, Mary Poppins, declare that this claim is, to the best of my knowledge, correct and complete, confirm that I am eligible for the repayment claimed | nd<br>and      |
| Continue                                                                                                    |                |
| Accessibility Legal Notices Site Map Freedom of Cookies © 2020 Crown Copyright<br>Information                                                                                                    |                |

Tick the box (or boxes) to complete the Declaration.

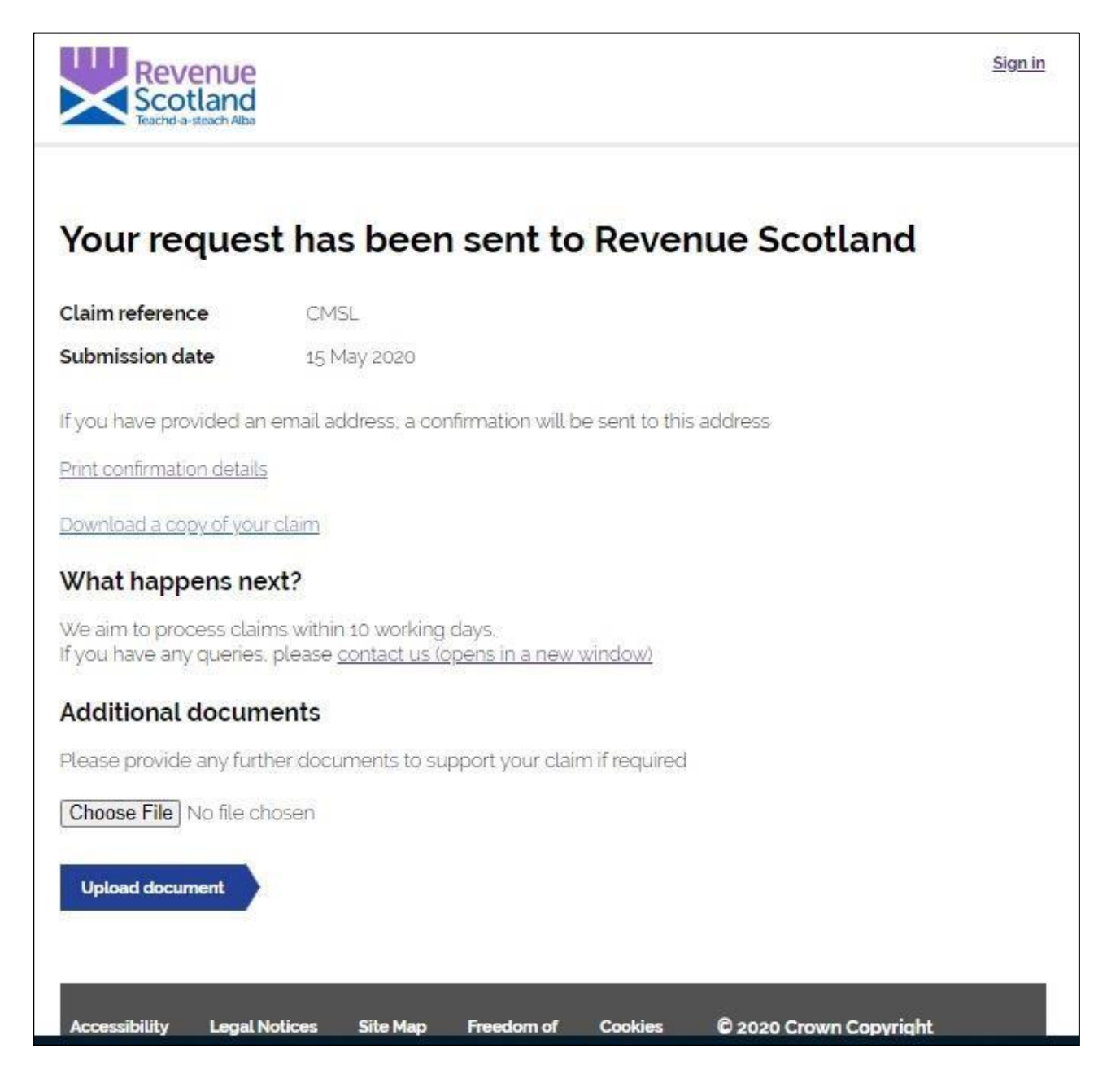

When all information has been entered and the Declaration(s) completed, this final screen confirms that the repayment claim has been sent to Revenue Scotland.

Please take note of the Claim reference and date of submission.

If you have provided an email address, confirmation will now also be sent to this address.

Follow the links on the page to:

- 1. Print a copy of this confirmation screen, or
- 2. Download a copy of this claim to your device
- 3. Contact Us information on the Revenue Scotland website
- 4. Upload any additional documents or details to support your claim, if required

### 15. Additional documents

If your claim is being made more than 12 months from the filing date of your original return (ie. more than 12 months after the date on which you bought your new property on which ADS was paid), you will need to provide proof of sale of your previous property.

Evidence that can be accepted includes:

- Copy of disposition of sale
- Copy of Land Registration documents
- A letter from your solicitor that clearly states the date of sale
- Proof that this property was occupied by all relevant buyers as their main residence at any time in the relevant period prior to the effective date of the purchase of your new property (i.e. the 18 month or 36 month period (depending on your effective date) ends on the date you bought your new main residence) is also required to be sent with your completed claim.

Evidence that can be accepted includes:

- Copy of a council tax bill
- Copy of a utilities bill
- Copy of bank statement

Any additional documents should be included as part of your claim; click 'Choose File' from the Additional Documents section to select files from your desktop; click 'Upload document' to attach to your claim, as below:

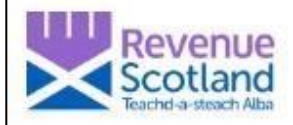

| Your request                                                                                                    | has been sent to                      | Revenue                | Scotland           |  |  |  |
|----------------------------------------------------------------------------------------------------|---------------------------------------|------------------------|--------------------|--|--|--|
| Claim reference                                                                                                    | CMSL                                  |                        |                    |  |  |  |
| Submission date                                                                                                    | 07 June 2020                          |                        |                    |  |  |  |
| If you have provided an em                                                                                                    | ail address, a confirmation will b    | e sent to this address | 5                  |  |  |  |
| Print confirmation details                                                                                                    |                                       |                        |                    |  |  |  |
| Download a copy of your cla                                                                                                   | im                                    |                        |                    |  |  |  |
| What happens next?                                                                                                    | )                                     |                        |                    |  |  |  |
| We aim to process claims within 10 working days.<br>If you have any queries, please <u>contact us (opens in a new window)</u> |                                       |                        |                    |  |  |  |
| Additional documen                                                                                                    | ts                                    |                        |                    |  |  |  |
| Please provide any further                                                                                                    | documents to support your clair       | n if required          |                    |  |  |  |
| Choose File No file chose                                                                                                    | en                                    |                        |                    |  |  |  |
| Upload document                                                                                                    |                                       |                        |                    |  |  |  |
| File uploaded                                                                                                    |                                       |                        |                    |  |  |  |
| Council Tax Statement 201                                                                                                    | <u>3-2019.pdf</u>                     |                        | Remove file        |  |  |  |
| Accessibility Legal Notic                                                                                                    | es Site Map Freedom of<br>Information | Cookies © 202          | to Crown Copyright |  |  |  |